**TIO** Tigo SMART ウェブから登録・アカウント作成

| Remember Me                                                              |      |                                      |
|--------------------------------------------------------------------------|------|--------------------------------------|
| Remember Me                                                              | 1    |                                      |
| Remember Me<br>ログイン<br>登録<br>パスワート <del>をお忘</del> れですか?<br>ユーザー名をお忘れですか? | 8    | ۲                                    |
| 登録<br>パスワート <del>をお忘</del> れですか?<br>ユーザー名をお忘れですか?                        |      |                                      |
| ユーザー名をお忘れですか?                                                            |      | ログイン                                 |
|                                                                          | パスワー | ログイン<br>登録<br>ト <del>をお応</del> れですか? |

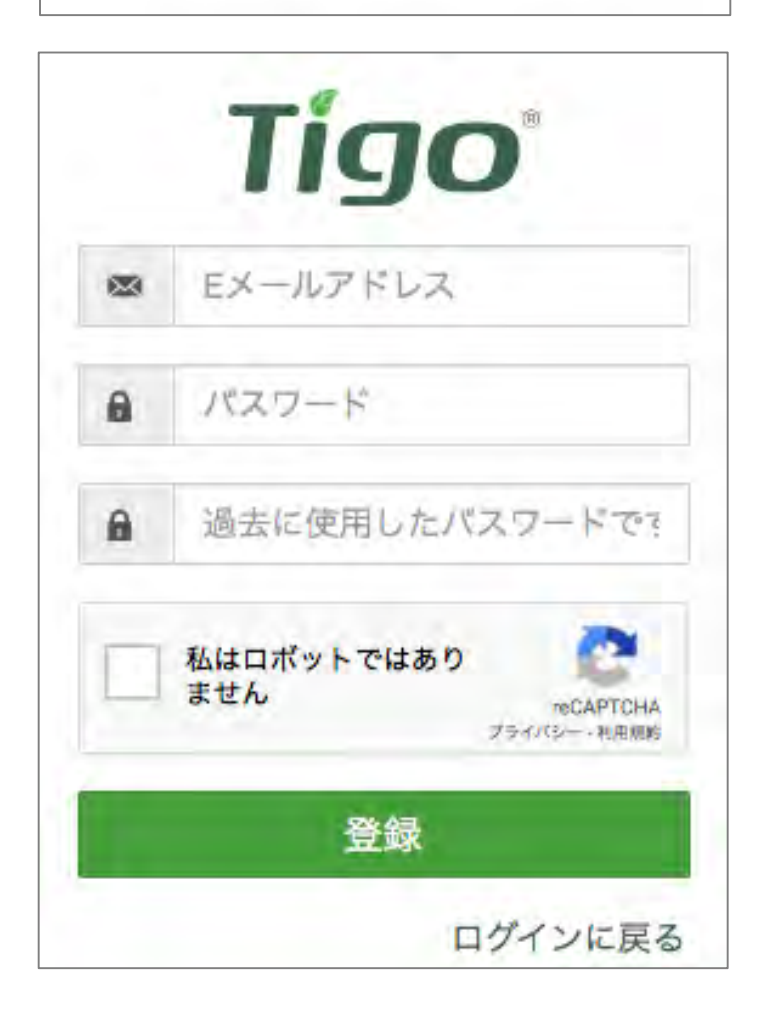

1. 下記のリンクからTigo SMART画面を 表示してください。

https://smart.tigoenergy.com/

2. [登録]をクリックしてください。

- 3. Eメールアドレスと任意のパスワード (英数字)を入力してください。
- 4. [登録]をクリックしてください。
- 5. アカウント作成確認のメールが届きま す。
- 発電システムの管理者へ登録されましたEメールアドレスをお知らせください。

作成されたアカウントは発電システム ヘモニタリング閲覧者として追加され ます。

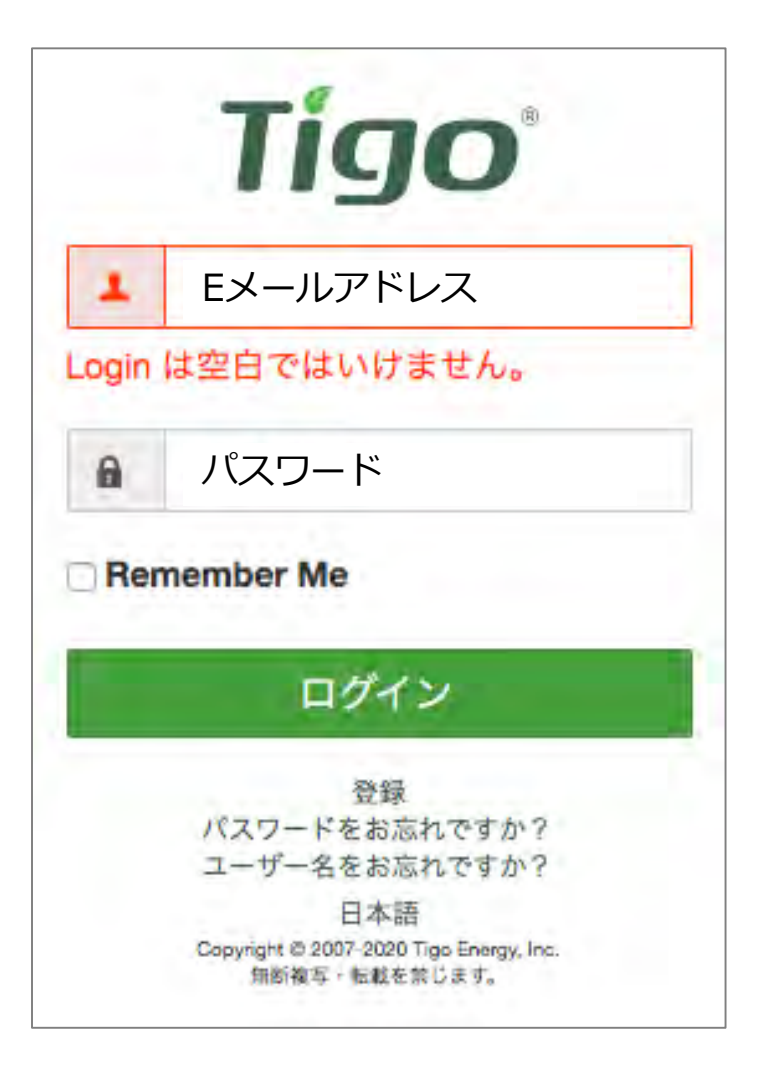

7. 初回のログインでは、下記のリンクか らTigo SMART画面を表示してくださ い。

https://smart.tigoenergy.com/

8. 登録された[Eメールアドレス]と[パス ワード]をn湯力して、[ログイン]をク リックしてください。 **Tigo** SMART アプリから登録・アカウント作成

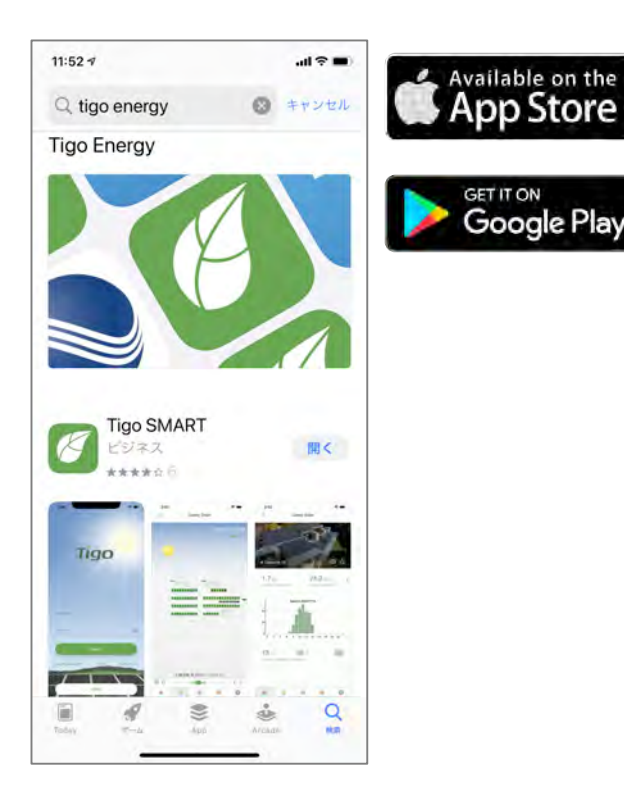

1. アプリをインストールしてください。

アプリは無料です。

2. [登録]をタップしてアカウントを作成 してください。

| 10:27 <b>-</b><br>< | ···· 今 ■)<br>登録 |
|---------------------|-----------------|
| Eメール                |                 |
| ログイン                |                 |
| パスワード               |                 |
| パスワードを              | 確認              |
|                     |                 |
|                     |                 |
|                     |                 |
|                     |                 |
|                     |                 |
|                     |                 |
| Ţ                   | ?カウントを作成        |

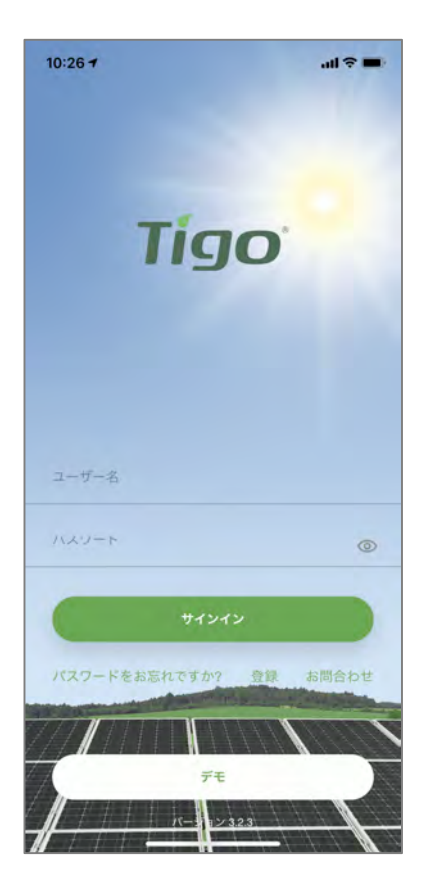

3. Eメールアドレスと、任意のログイ ン名(英数字)、パスワード(英数 字)を入力してください。

- [アカウントを作成]をタップしてください。
- 5. アカウント作成確認のメールが届き ます。
- 6. 発電システムの管理者へ登録されま したEメールアドレスをお知らせくだ さい。

作成されたアカウントは発電システムヘモニタリング閲覧者として追加されます。

 初回のログインは左図のアプリ画面 からサユーザー名(ログイン)とパ スワードを入力してインインしてく ださい。